КОМИ РЕСПУБЛИКА ДА СОЦИАЛЫ МИНИСТЕРСТВО Т. ЗАЩИТЬ

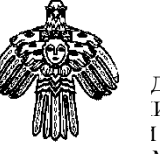

ДЖÖН МОГМÖДАН ИСТЕРСТВО I И СОЦИАЛЬНОЙ МИ

Министру образования, науки и молодежной политики Республики Коми Н.В. Якимовой

«СОЦИАЛЬНОЙ ТЕХНОЛОГИЯЯС СОВМОДАН ДІНМУ ШОРИН» КОМИ РЕСПУБЛИКАСА КАНМУ СЬОМКУД УЧРЕЖДЕНИЕ ГОСУДАРСТВЕННОЕ БЮДЖЕТНОЕ УЧРЕЖДЕНИЕ РЕСПУБЛИКИ КОМИ «РЕГИОНАЛЬНЫЙ ЦЕНТР РАЗВИТИЯ

СОЦИАЛЬНЫХ ТЕХНОЛОГИЙ»

ул. Маркова, 13, г. Сыктывкар, 167004 тел./факс: (8212) 301-350 e-mail: rcrst@soc.rkomi.ru 28.04.2023 462

## Уважаемая Наталья Владимировна!

ГБУ РК «Региональный центр развития социальных технологий» провел анализ обращений от целевой аудитории «Телефона доверия для детей, подростков и их родителей с единым общероссийским номером 8-800-2000-122» (далее – «Служба») за 2022 год. По результатам проведенной работы отмечается рост уровня тревожности среди детей и подростков на территории Республики Коми.

С целью оказания доступной психологической помощи, психологами Службы разработан информационно-психологический канал «Мир доверия" в социальной сети «Telegram» (далее – «Telegram канал»), являющийся наиболее популярным интернет ресурсом среди целевой аудитории Службы.

Теlegram канал содержит рекомендации психологов в аудио формате, наиболее востребованным среди детской и подростковой аудитории. Данный метод информирования является одним из способов успешной коммуникации, который сопровождается возможностью самостоятельного выбора интересующей темы, и доступностью к многократному применению в удобное для слушателя время. Аудиоматериал дополняется тематическими лайфхаками и упражнениями, для применения их как элемента комплексной психологической самопомощи.

Просим оказать содействие в информировании детской и подростковой аудитории Республики Коми о деятельности Telegram канала.

Приложение: QR код Telegram канала «Мир доверия».

Директор

Исп. Семенова Д.С. (88212) 301-350 (доб. 410)

ДОКУМЕНТ ПОДПИСАН ЭЛЕКТРОННОЙ ПОДПИСЬЮ СВЕДЕНИЯ О СЕРТИФИКАТЕ ЭП Сертификат: 134519954898513830461787021 81702 Владелец: Мешалов Александр Андреевич Действителен с 17.02.2022 по 13.05.2023

А.А. Мешалов

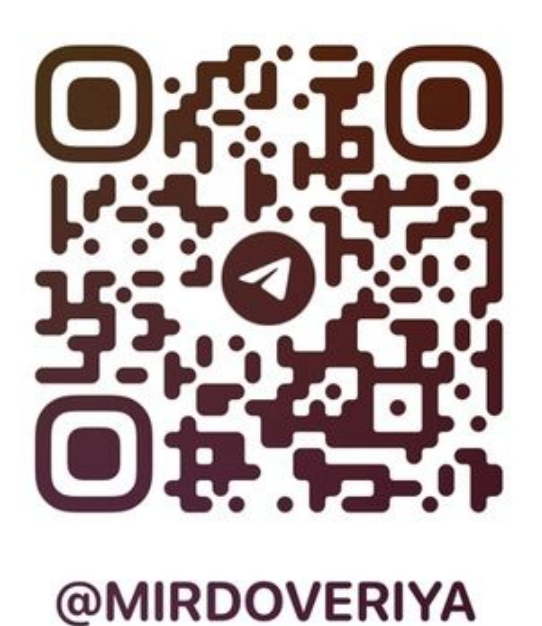

Инструкция по сканированию QR-код в приложении «Камера».

Откройте программу «Камера» на экране «Домой», в Пункте управления или на экране блокировки. Выберите основную камеру. Держите устройство так, чтобы QR-код находился в видоискателе приложения «Камера». Устройство распознает QR-код, о чем появится соответствующее уведомление. Коснитесь уведомления, чтобы открыть связанную с QR-кодом ссылку.